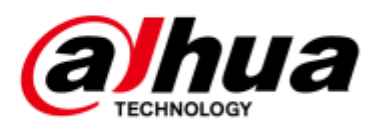

# Síťová kamera HD IR Mini Bullet

# Stručný návod k použití

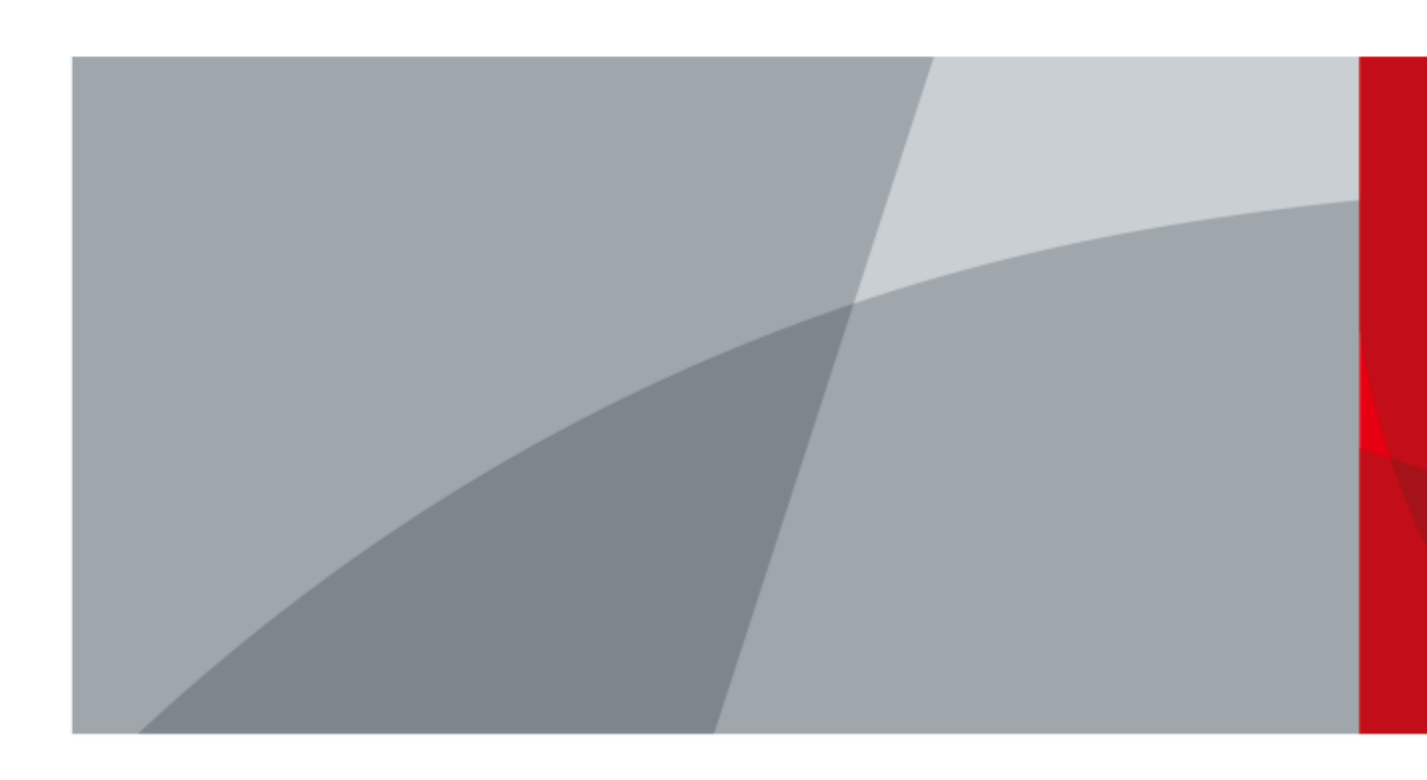

ZHEJIANG DAHUA VISION TECHNOLOGY CO., LTD. V1.0.2

# Předmluva

#### Obecné

Tato příručka seznamuje s funkcemi, instalací a provozem kamery.

#### Bezpečnostní pokyny

V příručce se mohou objevit následující kategorizovaná signální slova s definovaným významem.

| Signální slova | Význam                                                       |
|----------------|--------------------------------------------------------------|
|                | Označuje vysoké potenciální nebezpečí, které může mít za     |
| ANGER          | následek smrt nebo vážné zranění, pokud se mu nevyhnete.     |
| •              | Označuje střední nebo nízké potenciální nebezpečí, které by  |
|                | mohlo způsobit lehké nebo středně těžké zranění, pokud se mu |
|                | nevyhnete.                                                   |
| ^              | Označuje potenciální riziko, které může vést k poškození     |
|                | majetku, ztrátě dat, nižšímu výkonu nebo nepředvídatelnému   |
|                | výsledku, pokud se mu nevyhnete.                             |
|                | Poskytuje metody, které vám pomohou vyřešit problém nebo     |
|                | ušetřit čas.                                                 |
|                | Poskytuje doplňující informace jako zdůraznění a doplnění    |
| NOIE           | textu.                                                       |

#### Historie revizí

| Verze  | Obsah revize                                              | Datum vydání |
|--------|-----------------------------------------------------------|--------------|
| V1.0.2 | Aktualizované "Důležitá ochranná opatření a upozornění".  | duben 2021   |
| V1.0.1 | Přidán model B v "3.3.2 Instalace karty SD (volitelně). " | leden 2019   |
| V1.0.0 | První vydání.                                             | březen 2018  |

#### O příručce

- Příručka slouží pouze jako referenční příručka. V případě rozporu mezi příručkou a skutečným výrobkem je rozhodující skutečný výrobek.
- Neneseme odpovědnost za případné ztráty způsobené operacemi, které nejsou v souladu s návodem.
- Příručka bude aktualizována podle nejnovějších zákonů a předpisů souvisejících jurisdikcí.
  Podrobné informace naleznete v papírové příručce, na disku CD-ROM, v QR kódu nebo na našich oficiálních webových stránkách. V případě rozporu mezi papírovou a elektronickou verzí příručky má přednost elektronická verze.
- Všechny návrhy a software se mohou změnit bez předchozího písemného upozornění.
  - L

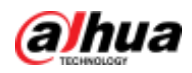

Aktualizace produktu mohou způsobit určité rozdíly mezi skutečným produktem a návodem. Pro nejnovější program a doplňkovou dokumentaci se obraťte na zákaznický servis.

- Přesto se mohou vyskytnout odchylky v technických údajích, popisu funkcí a operací nebo tiskové chyby. V případě pochybností nebo sporů si vyhrazujeme právo na konečné vysvětlení.
- Pokud nelze příručku (ve formátu PDF) otevřít, aktualizujte software čtečky nebo vyzkoušejte jiný běžný software čtečky.
- Všechny ochranné známky, registrované ochranné známky a názvy společností uvedené v příručce jsou majetkem příslušných vlastníků.
- Pokud se při používání zařízení vyskytne nějaký problém, navštivte naše webové stránky, kontaktujte dodavatele nebo zákaznický servis.
- V případě nejasností nebo sporů si vyhrazujeme právo na konečné vysvětlení.

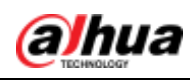

# Důležitá ochranná opatření a varování

#### Elektrická bezpečnost

- Veškerá instalace a provoz by měly být v souladu s místními předpisy o elektrické bezpečnosti.
- Napájecí zdroj musí splňovat požadavky normy SELV (Safety Extra Low Voltage) a napájet se jmenovitým napětím, které odpovídá požadavkům na omezený zdroj energie podle IEC60950-1. Upozorňujeme, že požadavek na zdroj napájení se řídí štítkem zařízení.
- Před spuštěním zařízení se ujistěte, že je napájení správné.
- Do instalačních rozvodů v budově musí být zabudováno snadno přístupné odpojovací zařízení.
- Zabraňte sešlápnutí nebo stlačení napájecího kabelu, zejména zástrčky, zásuvky a spoje vytlačeného ze zařízení.

#### Životní prostředí

- Nemiřte na zařízení silným světlem, jako je světlo lampy nebo sluneční světlo; jinak by mohlo dojít k nadměrnému jasu nebo světelným stopám, které nejsou poruchou zařízení, a ovlivňují životnost polovodičů CMOS (Complementary Metal-Oxide Semiconductor).
- Zařízení neumisťujte do vlhkého nebo prašného prostředí, při extrémně vysokých nebo nízkých teplotách, na místa se silným elektromagnetickým zářením nebo nestabilním osvětlením.
- Aby nedošlo k poškození vnitřních součástí, uchovávejte přístroj mimo dosah kapalin.
- Vnitřní zařízení uchovávejte mimo dosah deště nebo vlhkosti, aby nedošlo k požáru nebo úderu blesku.
- Dbejte na dobré větrání, aby nedocházelo k akumulaci tepla.
- Přístroj přepravujte, používejte a skladujte v rozmezí povolené vlhkosti a teploty.
- Při přepravě, skladování a instalaci není dovoleno silné namáhání, prudké vibrace nebo stříkající voda.
- Při přepravě zařízení zabalte do standardního továrního obalu nebo ekvivalentního materiálu.
- Zařízení nainstalujte na místo, kam má přístup pouze odborný personál s příslušnými znalostmi bezpečnostních ochran a výstrah. Neodborníkům, kteří vstoupí do prostoru instalace v době, kdy je zařízení v normálním provozu, by mohlo dojít k náhodnému zranění.

#### Provoz a každodenní údržba

- Nedotýkejte se součásti zařízení pro odvod tepla, abyste se neopařili.
- Při demontáži zařízení pečlivě dodržujte pokyny uvedené v příručce, jinak by mohlo dojít k úniku vody nebo ke zhoršení kvality obrazu v důsledku neodborné demontáže. Před instalací krytu se ujistěte, že je těsnicí kroužek rovný a správně nainstalovaný v drážce.

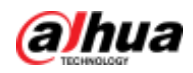

Pokud se na objektivu po vybalení objeví kondenzovaná mlha nebo pokud vysoušecí prostředek zezelená, obraťte se na poprodejní servis a požádejte o výměnu vysoušecího prostředku (ne všechny modely jsou dodávány s vysoušecím prostředkem).

- Doporučuje se používat zařízení společně se svodiči bleskových proudů, aby se zlepšil účinek ochrany před bleskem.
- Pro zvýšení spolehlivosti zařízení se doporučuje připojit uzemňovací otvor k zemi.
- Nedotýkejte se přímo obrazového snímače (CMOS). Prach a nečistoty lze odstranit pomocí ventilátoru nebo můžete objektiv jemně otřít měkkým hadříkem navlhčeným alkoholem.
- Tělo přístroje lze čistit měkkým suchým hadříkem, který lze po navlhčení jemným čisticím prostředkem použít i k odstranění odolných skvrn. Aby se zabránilo možnému poškození povlaku těla zařízení, které by mohlo způsobit snížení výkonu, nepoužívejte k čištění těla zařízení těkavá rozpouštědla, jako je alkohol, benzen, ředidlo apod., ani silné, abrazivní čisticí prostředky.
- Kryt kopule je optická součástka, během instalace nebo provozu se krytu nedotýkejte ani jej přímo neotírejte rukama. Pro odstranění prachu, mastnoty nebo otisků prstů jemně otřete navlhčenou bavlnou bez oleje s diethylem nebo navlhčeným měkkým hadříkem. K odstranění prachu můžete také použít vzduchový ventilátor.

## 🚹 varování

- Posilte ochranu sítě, dat zařízení a osobních údajů přijetím opatření, která zahrnují mimo jiné používání silného hesla, pravidelnou změnu hesla, aktualizaci firmwaru na nejnovější verzi a izolaci počítačové sítě. U některých zařízení se starými verzemi firmwaru se heslo ONVIF nezmění automaticky spolu se změnou systémového hesla a je třeba firmware aktualizovat nebo heslo ONVIF aktualizovat ručně.
- Používejte standardní komponenty nebo příslušenství dodávané výrobcem a ujistěte se, že zařízení instalují a udržují odborní technici.
- Povrch obrazového snímače by neměl být vystaven záření laserového paprsku v prostředí, kde se používá zařízení s laserovým paprskem.
- Pokud není uvedeno jinak, nezajišťujte pro zařízení dva nebo více zdrojů napájení. Nedodržení tohoto pokynu může způsobit poškození zařízení.

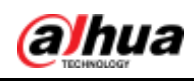

# Obsah

| Předmluva                             | I   |
|---------------------------------------|-----|
| Důležitá ochranná opatření a varování | III |
| 1 kabel                               | 1   |
| 2 Konfigurace sítě                    | 2   |
| 2.1 Inicializace zařízení             | 2   |
| 2.2 Úprava IP adresy zařízení         | 3   |
| 2.3 Přihlášení do webového rozhraní   | 4   |
| 3 Instalace                           | 6   |
| 3.1 Seznam balení                     | 6   |
| 3.2 Rozměr                            | 6   |
| 3.3 Instalace zařízení                | 7   |
| 3.3.1 Způsob instalace                | 7   |
| 3.3.2 Instalace karty SD (volitelně)  | 7   |
| 3.3.3 Připojení zařízení              | 9   |
| 3.3.4 Instalace vodotěsného konektoru |     |
| 3.3.5 Nastavení sluneční clony        | 11  |
| 3.3.6 Nastavení úhlu                  |     |
|                                       |     |

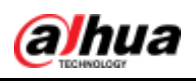

# 1 Kabel

#### $\square$

- Typ kabelu se může u různých zařízení lišit a rozhodující je skutečný výrobek.
- Všechny spoje kabelů utěsněte izolační páskou a vodotěsnou páskou, aby nedošlo ke zkratu a poškození vodou. Podrobné informace o obsluze naleznete v příručce s nejčastějšími dotazy.

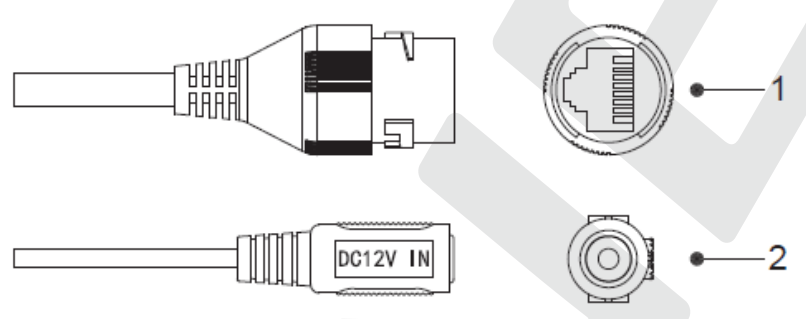

Figure 1-1 Seznam kabelů

Další informace o kabelových portech naleznete v části Table 1-1.

| Ne. | Název         | Funkce                                                                |  |  |  |  |  |  |
|-----|---------------|-----------------------------------------------------------------------|--|--|--|--|--|--|
|     | přístavu      |                                                                       |  |  |  |  |  |  |
| 1   | Port Ethernet | Připojuje se k síti pomocí síťového kabelu.                           |  |  |  |  |  |  |
|     |               | Zajišťuje napájení zařízení pomocí PoE.                               |  |  |  |  |  |  |
|     |               |                                                                       |  |  |  |  |  |  |
|     |               | PoE je k dispozici u vybraných modelů.                                |  |  |  |  |  |  |
| 2   | Napájecí      | Vstupy napájení DC 12V. Ujistěte se, že napájení probíhá podle pokynů |  |  |  |  |  |  |
|     | vstup DC 12V  | v příručce.                                                           |  |  |  |  |  |  |
|     |               | $\triangle$                                                           |  |  |  |  |  |  |
|     |               | Při nesprávném napájení by mohlo dojít k poruše nebo poškození        |  |  |  |  |  |  |
|     |               | zařízení.                                                             |  |  |  |  |  |  |

#### Table 1-1 Kabel v sestavě

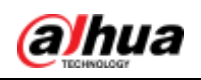

# 2 Konfigurace sítě

Inicializaci zařízení a nastavení IP lze dokončit pomocí nástroje ConfigTool nebo ve webovém rozhraní. Další informace naleznete v *návodu k obsluze webového rozhraní*.

- Inicializace zařízení je k dispozici u vybraných modelů a je vyžadována při prvním použití a po resetování zařízení.
- Inicializace zařízení je dostupná pouze tehdy, pokud IP adresy zařízení (ve výchozím nastavení 192.168.1.108) a počítače zůstávají ve stejném síťovém segmentu.
- správné naplánování použitelného segmentu sítě pro připojení zařízení k síti.
- Následující obrázky a rozhraní jsou pouze referenční a rozhodující je skutečný výrobek.

## 2.1 Inicializace zařízení

<u>Step 1</u> Dvakrát klikněte na "ConfigTool.exe", čímž nástroj otevřete.

<u>Step 2</u> Klikněte na

Zobrazí se rozhraní Modify IP. Viz Figure 2-1.

Figure 2-1 Úprava rozhraní IP

| 1 | ,40 | NO         | ve 📕 sa<br>ve 📕 ott | BIN DVII     | Conversed        | Pv4 -             |                  | 9       |
|---|-----|------------|---------------------|--------------|------------------|-------------------|------------------|---------|
| ۵ | NO. | Ratus      | -                   | Model        | 3P -             | MAC               | Version          | Operate |
| O | 1   | Ann Barran | Inc                 | WCONTRACTS.  |                  |                   |                  | 0.0     |
|   | 2   | nitiation  | ( 60                | HEEKIDIN     | increased in the | ACCREMENTAL.      | 1.000.0006.0 1   | 00      |
| 0 | 3   | eritation: | I IP Camere         | (P.Camera    | 10000000         | -                 |                  | 00      |
|   | -4  | Billakhid  | HOVR                | JOVE         | 100.000.000      | 101100-0010-0     | 3.218 (0000001.3 | 00      |
|   | 5.1 | VIDARDER   | NHD.                | NVD040504-4K | 10.000           | 10000             | 3 200 0002 5     | 00      |
| 8 | 6   | mbalant    | 140                 | IP Camera    | 100.000.000      | 1.410.00.00       | 24000003.0.8     | 00      |
| U | 7   | Infration  | Hint                | NUR          | 100,000,000      | 81.12 al-10.00 al |                  | 00      |
| D |     | whitten    | 100                 | IPC-A2EP     | 10.000           | 1.45.000.0        |                  | 00      |
|   |     |            |                     |              |                  |                   |                  |         |

Step 3 Klikněte na možnost Nastavení vyhledávání.

<u>Step 4</u> Zobrazí se rozhraní **Setting**.

<u>Step 5</u> Zadejte počáteční IP adresu a koncovou IP adresu segmentu sítě, ve kterém chcete vyhledávat zařízení, a klikněte na tlačítko **OK**.

Zobrazí se seznam všech zařízení nalezených v segmentu sítě.

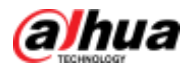

<u>Step 6</u> Vyberte jedno nebo více zařízení, jejichž **stav** je **Neinicializováno, a** klikněte na tlačítko **Inicializovat**.

<u>Step 7</u> Zobrazí se rozhraní **inicializace zařízení**.

<u>Step 8</u> Vyberte zařízení, která je třeba inicializovat, a klikněte na tlačítko **Inicializovat**.

Zobrazí se rozhraní pro nastavení hesla. Viz . Figure 2-2.

Figure 2-2 Rozhraní pro nastavení hesla

| Device initialization                                                        | ×                                                                                                    |  |  |  |
|------------------------------------------------------------------------------|----------------------------------------------------------------------------------------------------|--|--|--|
| 1                                                                            | device(s) have not been initialized                                                                                                    |  |  |  |
| Username                                                                     | admin                                                                                                    |  |  |  |
| New Password                                                                 |                                                                                                    |  |  |  |
|                                                                              | Weak Medium Strong                                                                                                    |  |  |  |
| Confirm Password                                                             |                                                                                                    |  |  |  |
|                                                                              | Use a password that has 8 to 32 characters, it can be<br>a combination of letter(s), number(s) and symbol(s)<br>with at least two kinds of them. (excluding "",",",",",",",",",",",",",",",",","," |  |  |  |
| Email Address                                                                | (for password reset)                                                                                                    |  |  |  |
|                                                                              |                                                                                                    |  |  |  |
| *After you have set new password, please set password again in Search Setup. |                                                                                                    |  |  |  |
|                                                                              | Next                                                                                                    |  |  |  |

<u>Step 9</u> Nastavte a potvrďte heslo zařízení a poté zadejte platnou e-mailovou adresu. Klikněte na tlačítko **Další**.

Zobrazí se konečné rozhraní nastavení.

 $\square$ 

#### Heslo lze změnit nebo resetovat v Nastavení systému.

<u>Step 10</u> Vyberte možnosti podle svých potřeb a klikněte na tlačítko **OK**.

Step 11 Po dokončení inicializace se zobrazí rozhraní Inicializace. Klikněte na ikonu

úspěchu (🗹 ) nebo na ikonu selhání (🔺 ) a zobrazí se podrobnosti.

Step 12 Klikněte na tlačítko Dokončit.

Stav zařízení v rozhraní Modify IP (Figure 2-1) se změní na Initialized.

## 2.2 Úprava IP adresy zařízení

 $\square$ 

- Můžete upravit IP adresu jednoho nebo více zařízení najednou. Tato část je založena na dávkové úpravě IP adres.
- Dávková úprava IP adres je dostupná pouze tehdy, pokud mají příslušná zařízení stejné přihlašovací heslo.

Step 13 Dvakrát klikněte na "ConfigTool.exe", čímž nástroj otevřete.

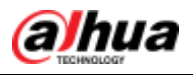

<u>Step 14</u> Klikněte na

Zobrazí se rozhraní **Modify IP**. Viz Figure 2-1.

<u>Step 15</u> Vyberte zařízení, jejichž IP adresy je třeba upravit, a klikněte na tlačítko **Upravit IP**.

```
Zobrazí se rozhraní Modify IP Address. Viz Figure 2-3.
```

Figure 2-3 Úprava rozhraní s adresou IP

| Modify IP Address         |                 | ×  |
|---------------------------|-----------------|----|
| Mode                      | • Static O DHCP |    |
| Start IP                  | Same            | IP |
| Subnet Mask               |                 |    |
| Gateway                   | · · ·           |    |
| Selected number of device | s: 11           | ОК |

<u>Step 16</u> Vyberte možnost **Statický** režim a zadejte počáteční IP, masku podsítě a bránu.

 $\square$ 

- Pokud vyberete možnost Stejná IP, budou IP adresy více zařízení nastaveny na stejnou hodnotu.
- Pokud je v síti k dispozici server DHCP, budou zařízení po výběru možnosti
  DHCP automaticky získávat IP adresy ze serveru DHCP.

<u>Step 17</u> Klikněte na tlačítko **OK**.

## 2.3 Přihlášení do webového rozhraní

<u>Step 18</u> Otevřete prohlížeč IE, do adresního řádku zadejte IP adresu zařízení a stiskněte klávesu Enter.

Pokud se zobrazí průvodce nastavením, dokončete nastavení podle pokynů.

<u>Step 19</u> Do přihlašovacího pole zadejte uživatelské jméno a heslo a klikněte na tlačítko **Přihlásit**.

<u>Step 20</u> Při prvním přihlášení klikněte na tlačítko **Stáhnout plugin** a nainstalujte plugin podle pokynů.

Po dokončení instalace se zobrazí hlavní rozhraní. Viz Figure 2-4.

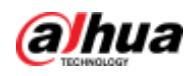

Figure 2-4 Hlavní rozhraní

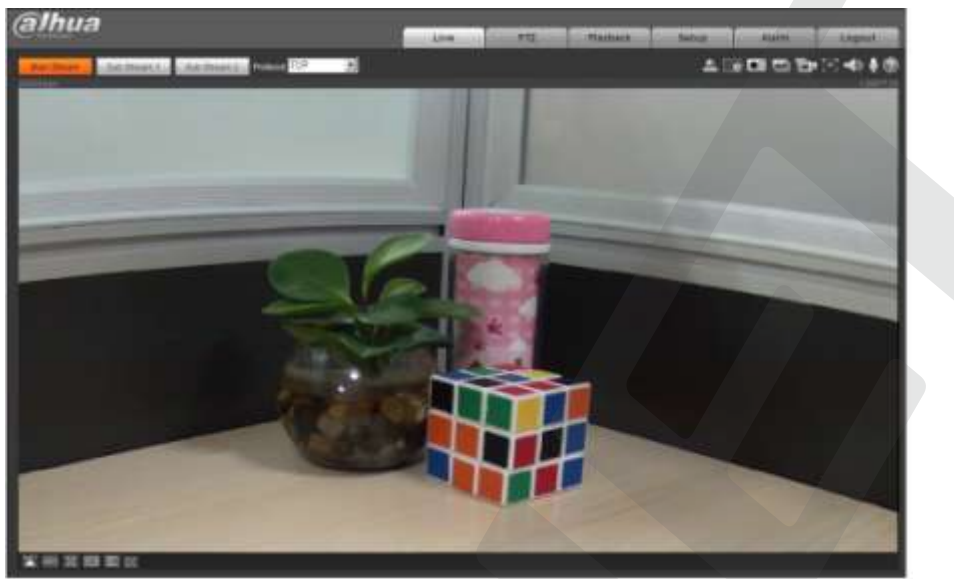

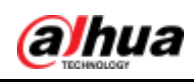

# **3** Instalace

## 3.1 Balicí seznam

 $\square$ 

- Nářadí potřebné k instalaci včetně elektrické vrtačky není součástí balení.
- Návod k obsluze a související nástroj jsou obsaženy na disku nebo v kódu QR a rozhodující je skutečné balení.

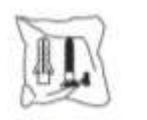

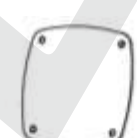

Screw Package \*1 Waterproof Connector \*1 Installation Position Map \*1

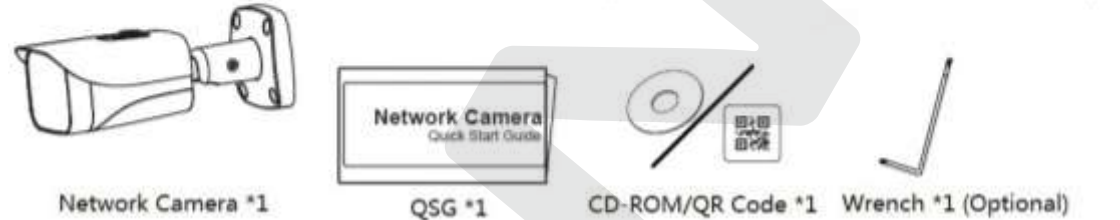

## 3.2 Rozměr

#### Ш

Následující údaje jsou pouze orientační, rozhodující je skutečný výrobek.

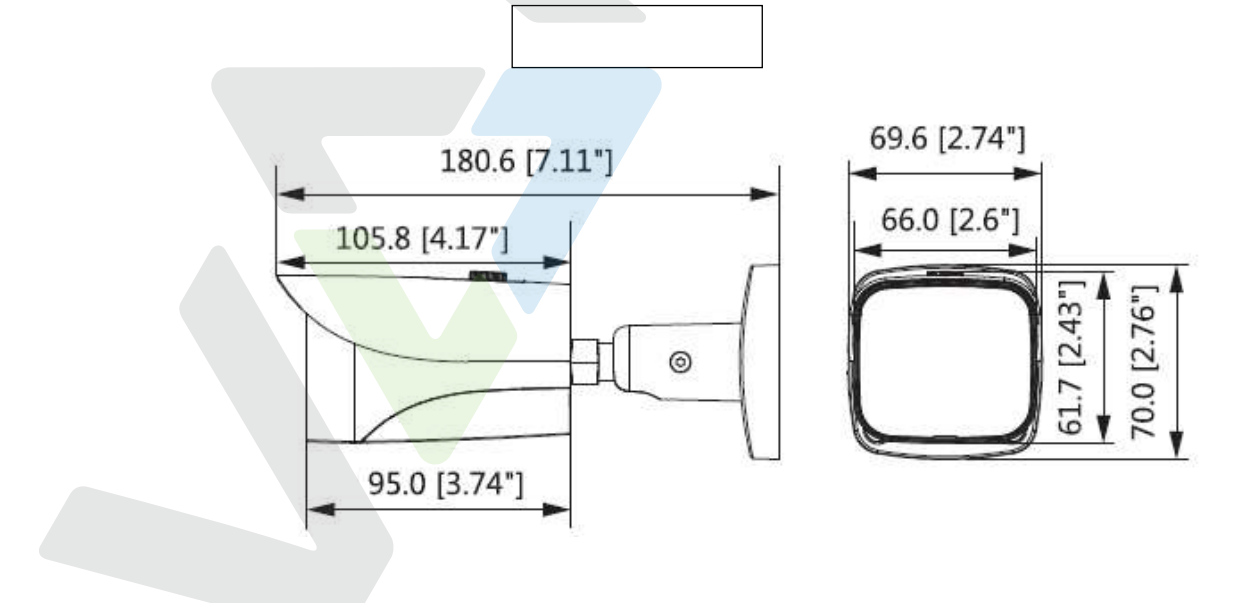

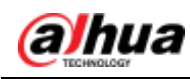

# 3.3 Instalace zařízení

## 3.3.1 Způsob instalace

Typ instalace

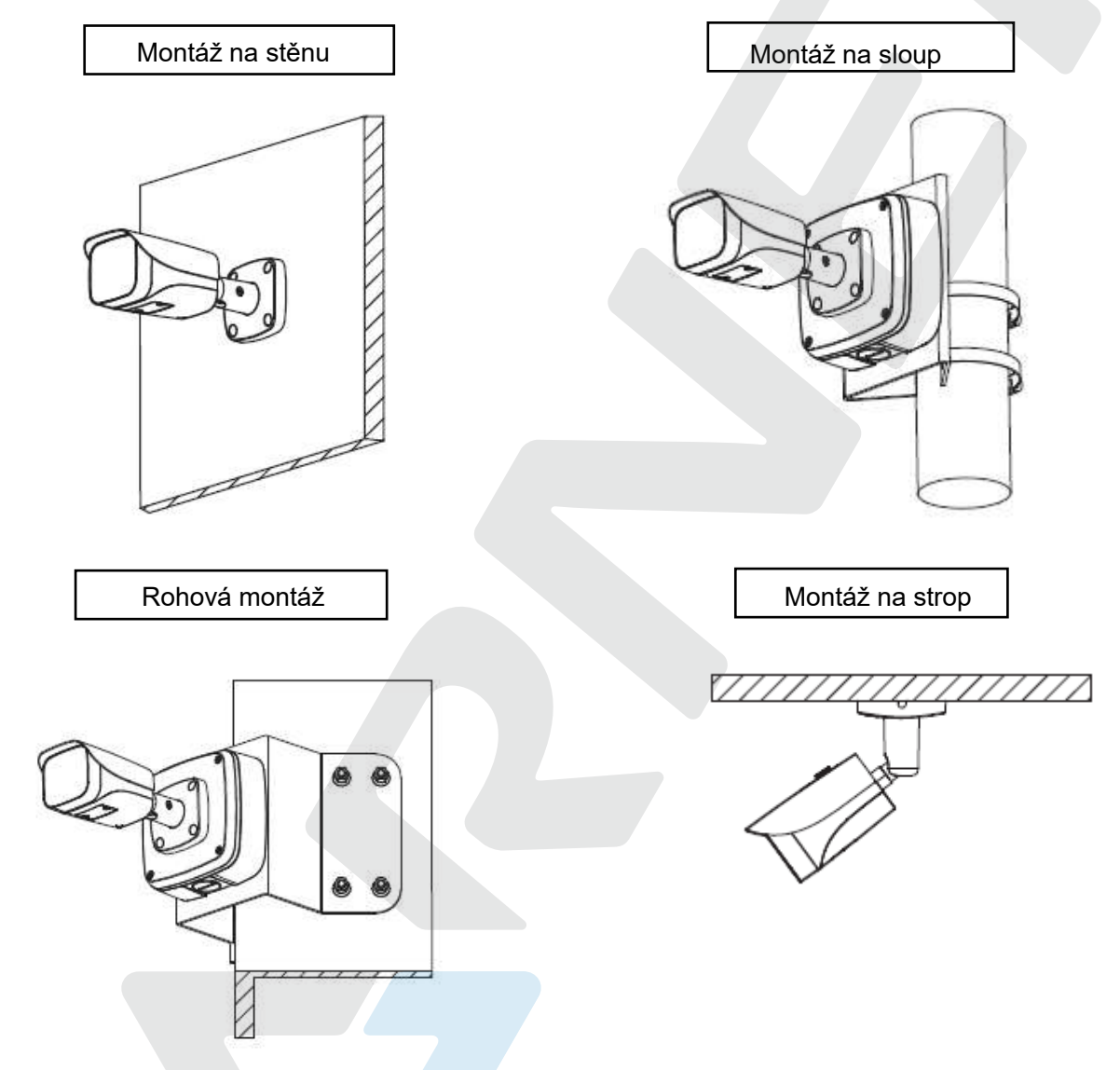

### 3.3.2 Instalace karty SD (volitelně)

 $\square$ 

- U vybraných modelů je k dispozici slot pro kartu SD. Modely A a B jsou definovány podle umístění slotu pro kartu SD.
- Před instalací karty SD odpojte zařízení od napájení.
- Stisknutím tlačítka reset na 10 sekund zařízení resetujete.

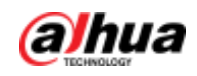

#### Model A

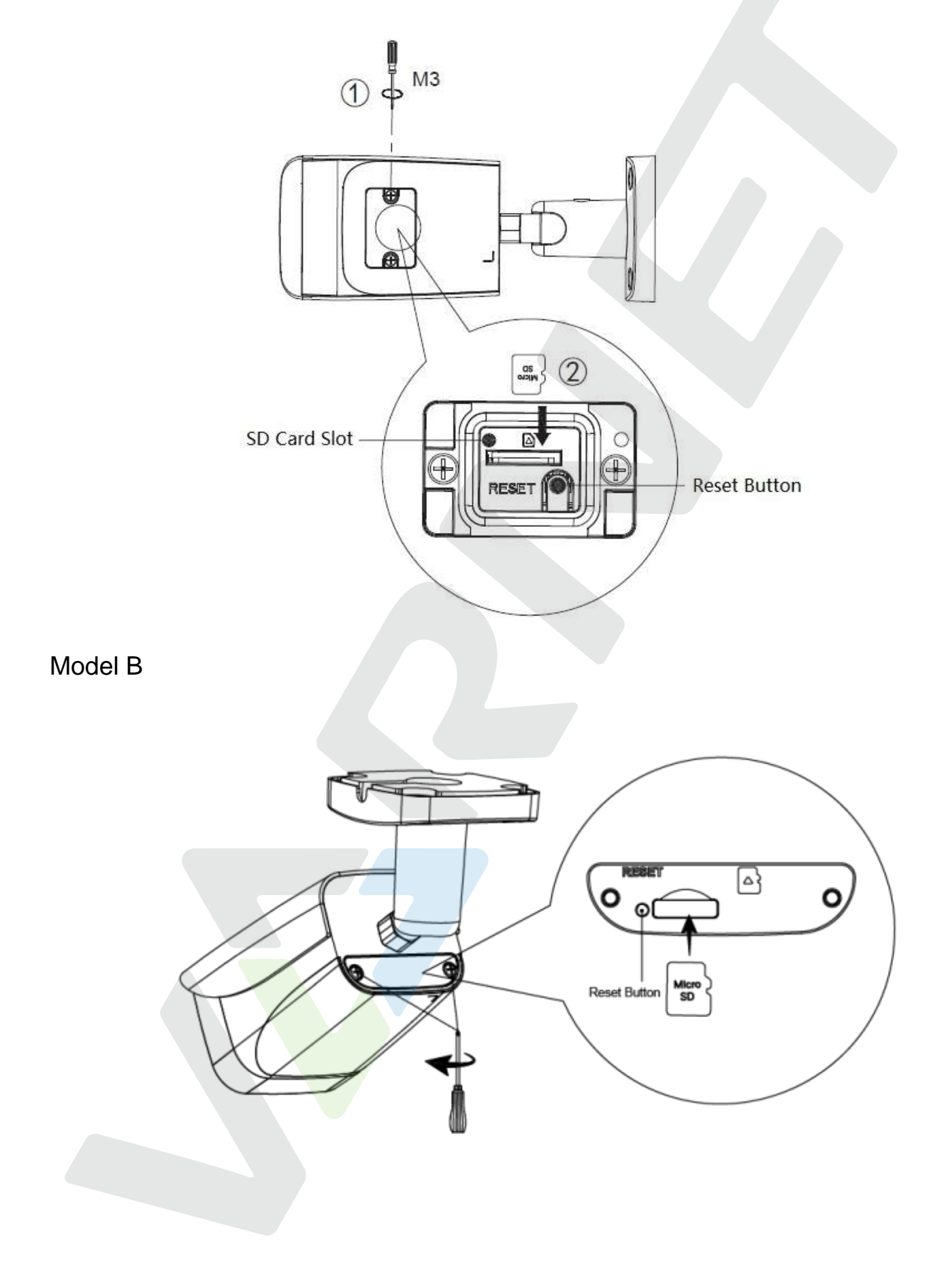

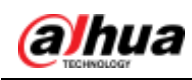

## 3.3.3 Připevňovací zařízení

# A

Ujistěte se, že je montážní plocha dostatečně pevná, aby udržela alespoň trojnásobek hmotnosti zařízení.

#### Kabel procházející zdí

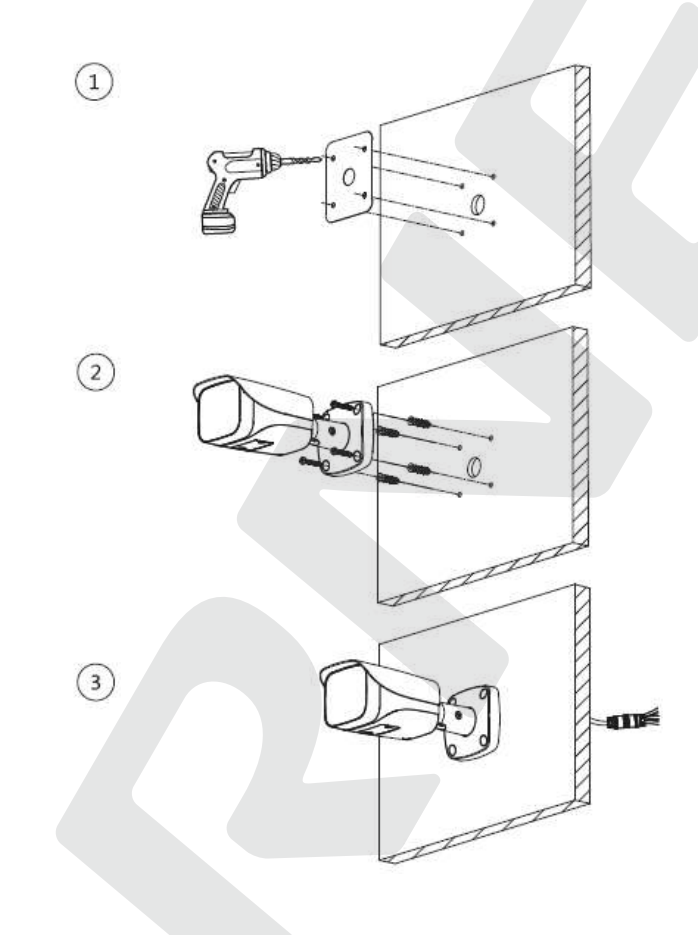

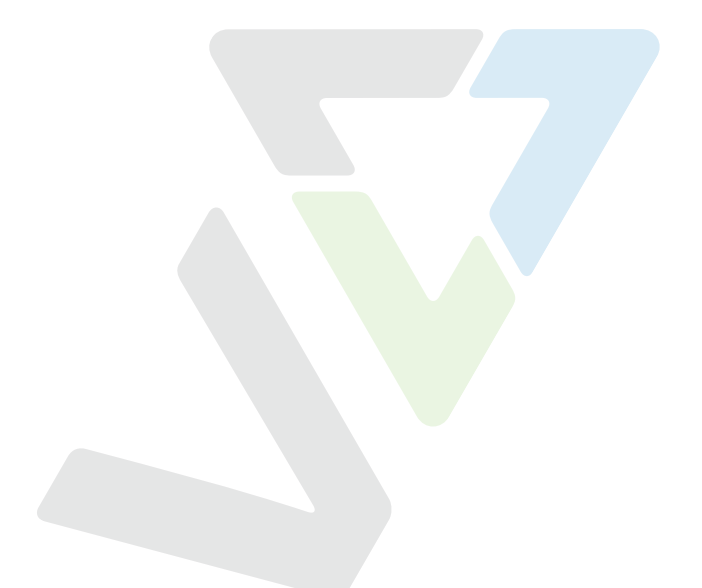

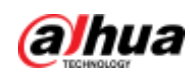

#### Kabel procházející bočním kabelovým žlabem

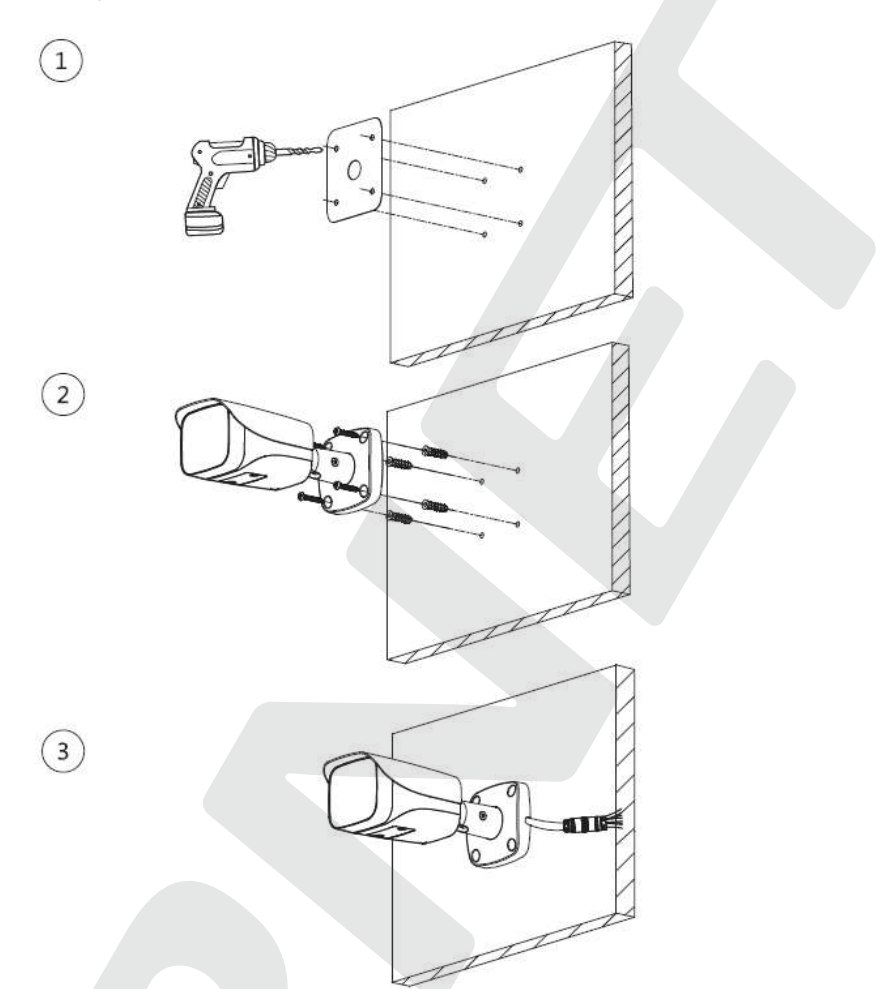

### 3.3.4 Instalace vodotěsného konektoru

Tato část je nutná pouze v případě, že je se zařízením dodáván vodotěsný konektor a zařízení se používá venku.

 $<sup>\</sup>square$ 

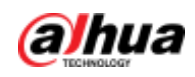

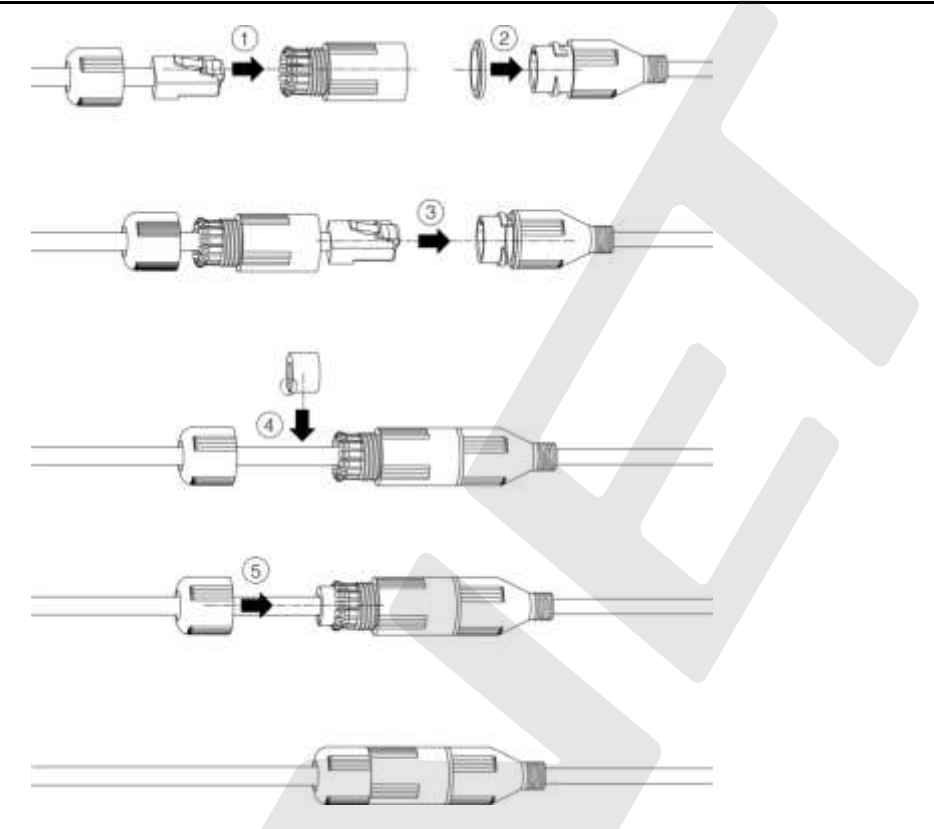

# 3.3.5 Nastavení sluneční clony

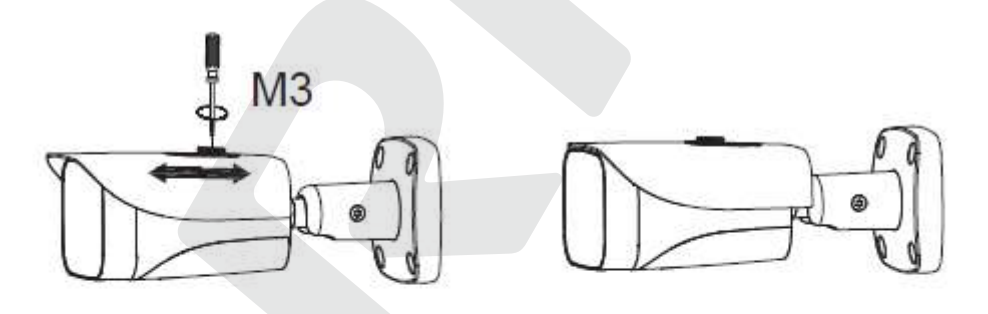

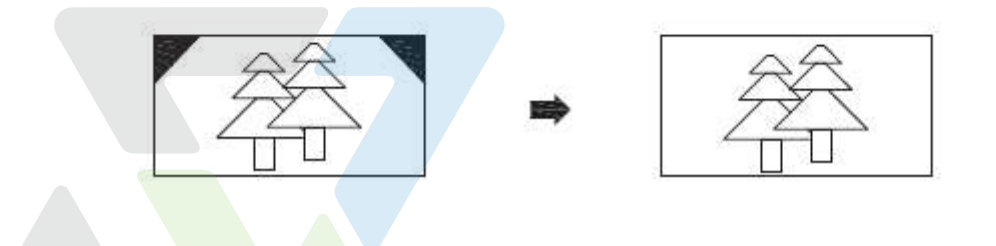

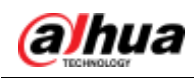

## 3.3.6 Nastavení úhlu

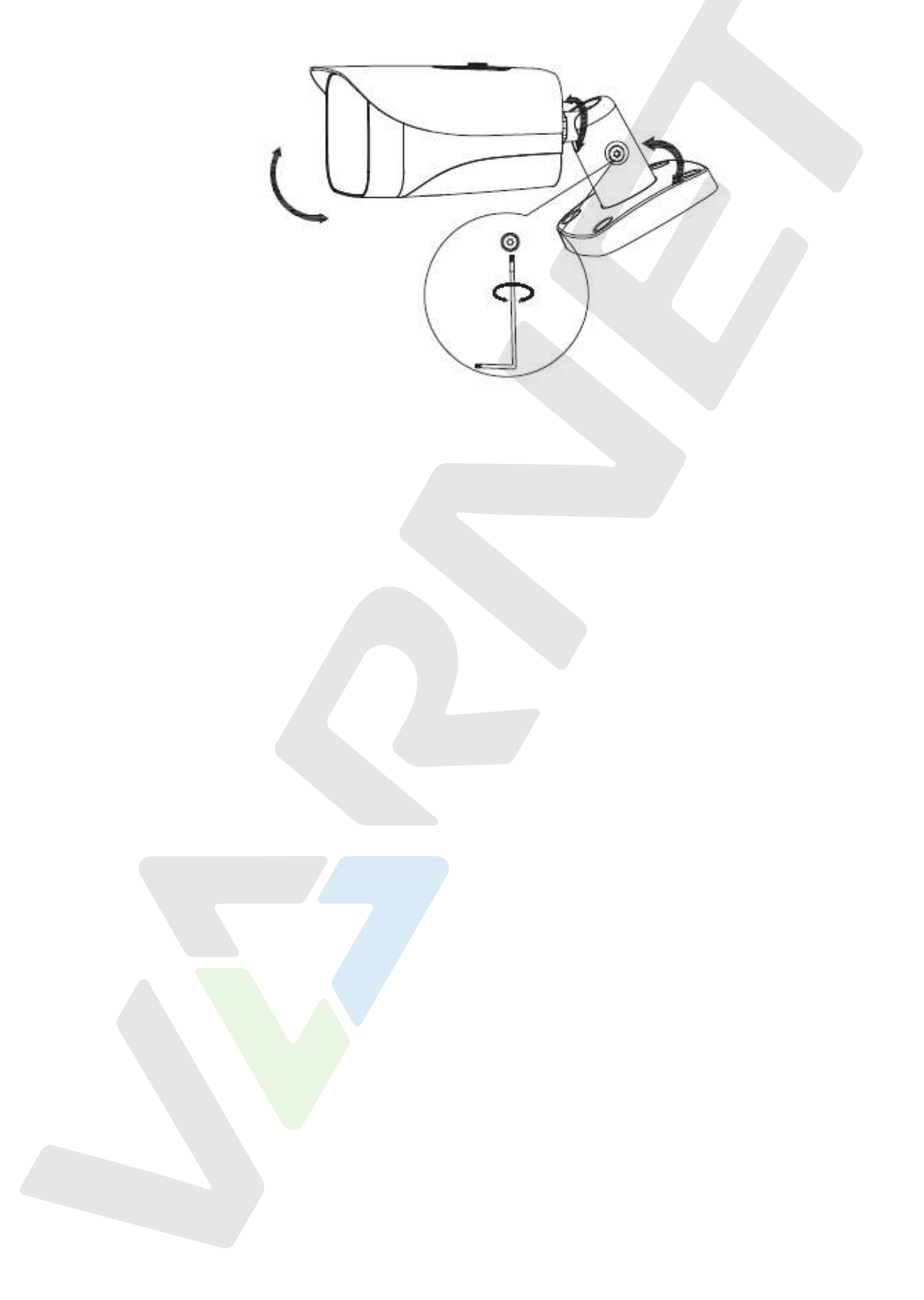

#### ENABLING A SAFER SOCIETY AND SMARTER LIVING